# Personalización de Thunderbird

Recurso de apoyo a proceso de migración a software libre

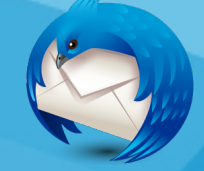

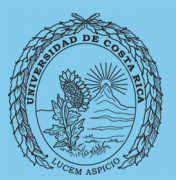

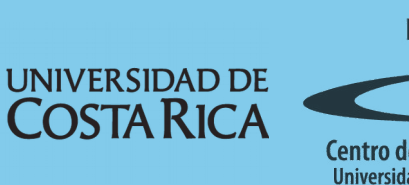

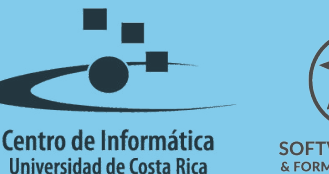

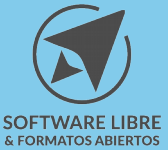

## Tabla de Contenido

| Objetivo3                   |
|-----------------------------|
| Alcance                     |
| Cambiar tema de Thunderbird |
| Licencia 6                  |
| Créditos                    |

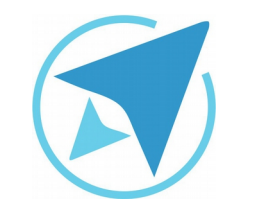

GU-TH-10

Migración a software libre Centro de Informática Universidad de Costa Rica

Versión 1.0 Pg 3 de 6

## Objetivo

Dar a conocer la forma en la que los usuarios pueden darle a Thunderbird una apariencia personalizada a gusto.

### Alcance

Personas usuarias que trabajan con un flujo importante de correos, que usan poco, no han usado un gestor de correos o quieren migrar a Thunderbird.

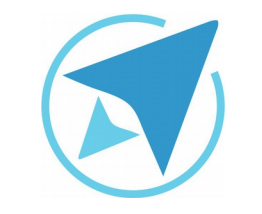

GU-TH-10

Migración a software libre Centro de Informática Universidad de Costa Rica

Versión 1.0 Pg 4 de 6

## Cambiar tema de Thunderbird

La interfaz gráfica de Thunderbird puede ser modificada aplicando temas a gusto del usuario.

Los temas se aplican desde un repositorio en Internet, por lo que es necesario tener una conexión para poder hacer uso de ellos.

Para modificar un tema visual, haga clic en **Herramientas/Complemento** 

En la opción **Temas destacados**, se verán los temas de mayor popularidad por parte de los usuarios. Solo debe hacer clic sobre uno de ellos para que se use; sí desea ver más temas haga clic en Verlos todos.

Podrá elegir entre una gran lista de temas organizados por categorías y con valoraciones.

Para poder probar un tema basta con pasar el cursor sobre uno de ellos y este se aplicará sobre el Thunderbird de forma temporal. Una vez seleccionado el tema haga clic en **Agregar**.

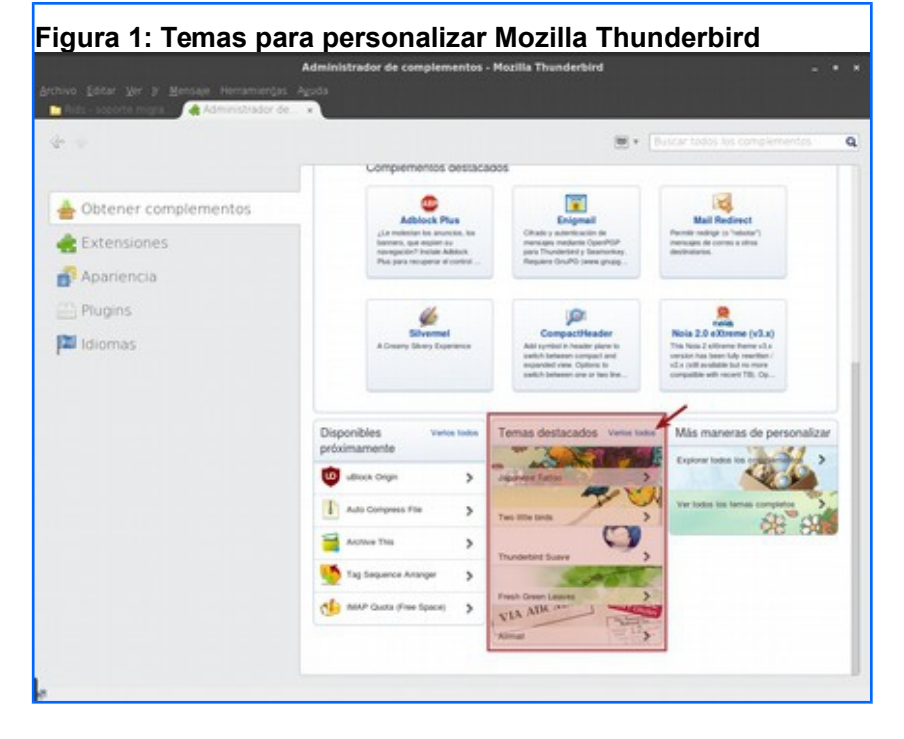

Puede buscar los temas de acuerdo a las agrupaciones que se presentan o buscando un tema en específico.

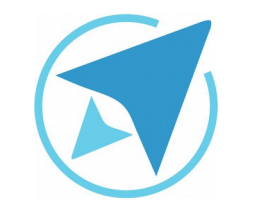

GU-TH-10

Migración a software libre Centro de Informática Universidad de Costa Rica

Versión 1.0 Pg 5 de 6

Figura 2: Buscar temas 🚓 Temas ::: Comple mozilla Complementos COLECCIONES MAS. Temas destacados Más populares 0 Mejor puntuador Thunderhied Suav Fresh Green Leave 1884 12ine y TV Two little bi Agregados recientemente Más populares Mejor puntuados 1. C.a. S. Dark Fox All my favorite things little flowers

 $\begin{array}{cccc} \text{Los temas que agregue pueden ser deshabilitados o habitados cuando sea conveniente. Ingresando a \\ \textbf{Herramientas/Complementos} \rightarrow \textbf{Apariencia.} \end{array}$ 

En la sección de Apariencia se encuentran todos los temas que han sido instalados.

| Figura 3: Habilitar temas |   |                                                                 |
|---------------------------|---|-----------------------------------------------------------------|
|                           | 9 | Predetermina 38.8.0                                             |
| Obtener complementos      |   | <b>Bro (deschabilitado)</b><br>Wo <u>Más</u> Habilitar Eliminar |
| Apariencia                |   | Dru (deshabilitado)<br>Más Habilitar Eliminar                   |
| 🔗 Plugins                 |   | Littl (deshabilitado)<br>Más Habilitar Eliminar                 |
| 🔊 Idiomas                 | 9 | Mar (deshabilitado)<br>Más Habilitar Eliminar                   |
|                           | 1 | Soft(deshabilitado) <u>Más</u> HabilitarEliminar                |
|                           | 0 | Thu(deshabilitado) <u>Más</u> HabilitarEliminar                 |

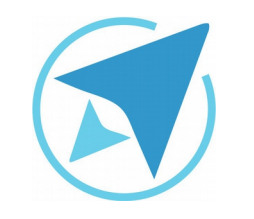

GU-TH-10

Migración a software libre Centro de Informática Universidad de Costa Rica

Versión 1.0 Pg 6 de 6

## Licencia

El texto del presente documento está disponible de acuerdo con las condiciones de la Licencia Atribución-NoComercial 3.0 Costa Rica (CC BY-NC 3.0) de Creative Commons.

Las capturas de pantalla muestran marcas registradas cuyo uso es permitido según su normativa

Usted es libre:

- Compartir copiar, distribuir, ejecutar y comunicar públicamente la obra.
- Hacer obras derivadas.

Bajo las siguientes condiciones:

- Atribución Debe reconocer los créditos de la obra de la manera especificada por el autor.
- No comercial No puede usar esta obra para fines comerciales.
- Compartir bajo al misma licencia.

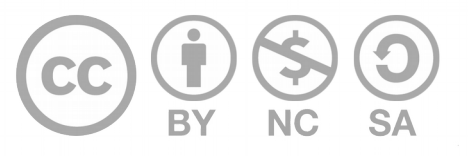

# Créditos

Guía para Mozilla Thunderbird

Versión 1.0 Autor: Bach. Katherine Araya Gómez

Este documento se elaboró en el marco del proceso de **"Migración a Software Libre de la Universidad de Costa Rica"** (<u>https://www.ucr.ac.cr/</u>), coordinado por el Centro de Informática.

> Más información: Centro de Informática Comunidad de Software Libre de la UCR Migración a Software Libre

> > Contacto: soporte.migracion@ucr.ac.cr

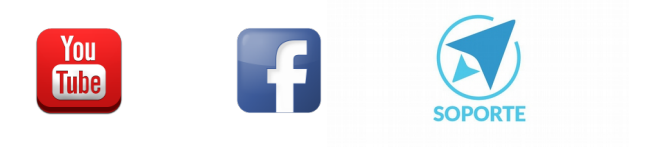